## OpenVPN Connect 設定マニュアル

## 事前準備

お使いのデバイスに OpenVPN Connect アプリをインストールします。

## 設定方法

 お使いのデバイスから vpnux Cloud 管理画面にログインします。ユーザー情報画面から [OVPN ファイル] (OpenVPN 設定ファイル: client.ovpn)をタップして、設定ファイルをデバイスにダウンロードします。

| マレンマン Administration Console                                                                                               |                   |  |  |
|----------------------------------------------------------------------------------------------------|-------------------|--|--|
| <ul> <li>ユーザー情報:ユーザー1</li> <li>ユーザーの編集</li> <li>③ <u>ユーザーの編集</u></li> <li>③ <u>OVPNファイル</u></li> <li>日 設定ファイルー式</li> </ul> |                   |  |  |
| ID                                                                                                    | 2                 |  |  |
| ユーザーID                                                                                                    | User1             |  |  |
| 名前                                                                                                    | ユーザー1             |  |  |
| メールアドレス                                                                                                    | user1@example.com |  |  |
| 作成日                                                                                                    |                   |  |  |
| 最終更新日                                                                                                    |                   |  |  |
| メモ                                                                                                    |                   |  |  |

ユーザー情報画面

2. 設定ファイル (client.ovpn) を OpenVPN Connect で開きます。

以下は iOS の場合の手順です。

※デバイスの種類によって手順は異なります。

※設定ファイルのダウンロードが上手くいかない場合は、ブラウザを変えてお試しください。

- 1. ファイル管理アプリでダウンロードした [client.ovpn] を開きます。
- 2. 1 アイコンをタップします。
- 3. アイコンをタップします。
- 4. (P) [OpenVPN にコピー] をタップします。
- 3. [ADD] をタップして、プロファイルをインポートします(画面1)。

| Import Profile                                  |        |  |  |  |
|-------------------------------------------------|--------|--|--|--|
| URL                                             | FILE   |  |  |  |
| 1 new OpenVPN profiles are available for import |        |  |  |  |
| <b>.vpnu</b><br>Standard Profile                | ix.net |  |  |  |
| ADD                                             | DELETE |  |  |  |
|                                                 |        |  |  |  |

画面 1

 vpnux Cloud 管理画面で設定した [ユーザーID] と [パスワード] を入力します(画面 2)。続けて [ADD] をタップすると VPN 接続が始まります。(デバイスから「VPN 構成の追加」の確認が求められたら許可 してください。)

※お使いのデバイスを他の人と共用する場合には、 [Save password] のチェックは外してください。

| Imported Profile ADD |  |  |  |
|----------------------|--|--|--|
|                      |  |  |  |
|                      |  |  |  |
| Profile Name         |  |  |  |
| .vpnux.net           |  |  |  |
| Username             |  |  |  |
| Save password        |  |  |  |
| <b></b>              |  |  |  |
| Certificate          |  |  |  |
| None                 |  |  |  |
| Connect after import |  |  |  |
| 画面 2                 |  |  |  |

5. 「CONNECTED」が表示されれば接続成功です(画面 3)。接続を終了する場合は、スイッチボタンをタップしてください。再び接続する場合には、Profiles 画面でプロファイルのスイッチボタンをタップすると接続が始まります。

| ≡                                 | Profiles                      | 10  |  |  |
|-----------------------------------|-------------------------------|-----|--|--|
| CONNEC                            | TED                           |     |  |  |
|                                   | OpenVPN Profile<br>.vpnux.net |     |  |  |
| CONNECTION STATS                  |                               |     |  |  |
| 4.2KB/s                           |                               |     |  |  |
|                                   |                               | _   |  |  |
| oB/s                              |                               |     |  |  |
| BYTES IN<br>4.29 KB/S             | : ↓ ↑ BYTES<br>1.32 Ki        | B/S |  |  |
| DURATION<br>00:00:10              | PACKET RECEIVED<br>O sec ago  |     |  |  |
| YOU                               |                               |     |  |  |
| user1                             |                               |     |  |  |
| YOUR PRI <sup>1</sup><br>10.8.0.6 | VATE IP                       |     |  |  |
| SERVER                            |                               |     |  |  |
|                                   | vpnux.net                     |     |  |  |
| SERVER P                          | UBLIC IP                      | 7   |  |  |

画面 3

「CONNECTED」が表示されなかったり、接続が不安定だったりする場合には、画面 3 のログアイコン(黄色枠)をタップし、Log File 画面にエラーが出ていないか確認します(画面 4)。必要な場合には、画面右上のメールアイコンを タップして、システム管理者にログメッセージを提供してください。

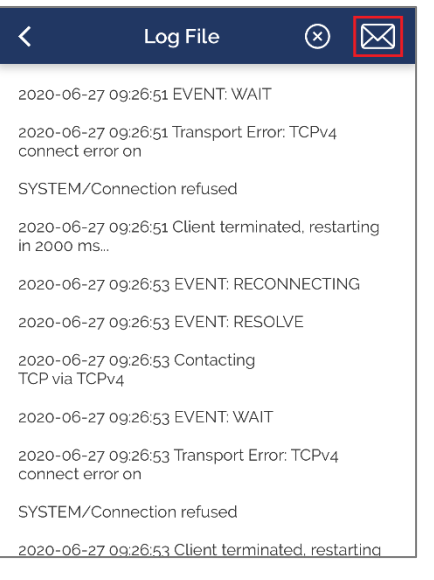

画面 4

以上